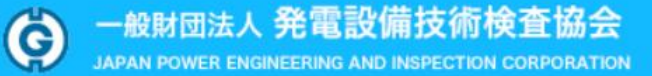

## 研修・講習会のお申込み

# ご利用者様向けお申込み手順説明書

第1版 2024年7月

一般財団法人 発電設備技術検査協会

# 目 次

| 1. | 研修/講習会に参加申込みを行う(新規) | P.2 |
|----|---------------------|-----|
| 2. | マイページにログインする        | P.5 |
| 3. | 申込み済みの内容について変更を行う   | P.6 |
| 4. | 申込みをキャンセルする         | P.9 |

## 1. 研修/講習会に参加申込みを行う(新規)

研修/講習会へのお申込みは以下のURLにて、受け付けております。

# https://japeic.jp/Web\_Japeic\_ORG/

|      |                                 | 客接・非破壊検査技術研修 自主検査講習会<br>に<br>自主検査講習会<br>に<br>自主検査講習会<br>に<br>は、<br>自主検査講習会<br>に<br>は、<br>自主検査講習会<br>に<br>は、<br>に<br>な<br>に<br>は、<br>に<br>な<br>して<br>く<br>に<br>さ<br>し<br>して<br>く<br>に<br>さ<br>し<br>して<br>く<br>に<br>さ<br>し<br>し<br>た<br>た<br>の<br>し<br>して<br>く<br>に<br>さ<br>し<br>し<br>た<br>の<br>し<br>して<br>く<br>に<br>さ<br>し<br>し<br>た<br>ろ<br>し<br>し<br>た<br>ろ<br>し<br>し<br>た<br>ろ<br>し<br>し<br>た<br>ろ<br>し<br>し<br>た<br>ろ<br>し<br>し<br>た<br>ろ<br>し<br>し<br>た<br>ろ<br>し<br>し<br>た<br>ろ<br>し<br>、<br>た<br>う<br>し<br>、<br>た<br>ろ<br>し<br>、<br>た<br>う<br>し<br>、<br>た<br>う<br>し<br>、<br>た<br>う<br>し<br>、<br>た<br>う<br>し<br>、<br>た<br>う<br>し<br>、<br>た<br>さ<br>し<br>、<br>う<br>し<br>て<br>く<br>に<br>さ<br>し<br>、<br>う<br>し<br>て<br>く<br>に<br>さ<br>う<br>し<br>て<br>く<br>に<br>さ<br>し<br>、<br>た<br>う<br>し<br>て<br>く<br>に<br>さ<br>し<br>、<br>た<br>う<br>し<br>て<br>く<br>に<br>さ<br>し<br>し<br>て<br>く<br>に<br>さ<br>ら<br>し<br>て<br>く<br>に<br>さ<br>し<br>し<br>て<br>し<br>て<br>し<br>て<br>し<br>て<br>し<br>て<br>し<br>て<br>し<br>て<br>し<br>て<br>し<br>て<br>し<br>し<br>て<br>し<br>て<br>し<br>て<br>し<br>し<br>て<br>し<br>し<br>て<br>し<br>て<br>し<br>て<br>し<br>て<br>し<br>し<br>し<br>し<br>し<br>て<br>し<br>し<br>う<br>し<br>し<br>し<br>し<br>、<br>わ<br>し<br>し<br>し<br>つ<br>し<br>し<br>う<br>し<br>し<br>こ<br>し<br>う<br>し<br>し<br>う<br>し<br>う<br>し<br>う<br>し<br>つ<br>し<br>し<br>し<br>つ<br>し<br>し<br>し<br>つ<br>し<br>つ<br>し<br>つ<br>し<br>つ<br>し<br>つ<br>し<br>つ<br>し<br>つ<br>し<br>つ<br>し<br>つ<br>し<br>つ<br>し<br>つ<br>し<br>つ<br>し<br>つ<br>し<br>つ<br>し<br>つ<br>し<br>つ<br>し<br>し<br>つ<br>し<br>し<br>し<br>つ<br>し<br>つ<br>し<br>つ<br>し<br>つ<br>し<br>つ<br>し<br>つ<br>し<br>つ<br>し<br>つ<br>し<br>し<br>つ<br>し<br>つ<br>つ<br>し<br>つ<br>し<br>つ<br>し<br>つ<br>し<br>つ<br>し<br>つ<br>し<br>つ<br>し<br>つ<br>し<br>つ<br>し<br>つ<br>し<br>つ<br>し<br>つ<br>し<br>つ<br>し<br>つ<br>し<br>つ<br>し<br>つ<br>し<br>つ<br>し<br>つ<br>し<br>つ<br>し<br>つ<br>し<br>つ<br>し<br>つ<br>し<br>つ<br>し<br>つ<br>し<br>つ<br>し<br>つ<br>し<br>つ<br>し<br>つ<br>し<br>つ<br>つ<br>し<br>つ<br>し<br>つ<br>つ<br>つ<br>し<br>つ<br>し<br>つ<br>し<br>つ<br>し<br>つ<br>し<br>つ<br>し<br>つ<br>し<br>つ<br>し<br>つ<br>し<br>つ<br>し<br>つ<br>し<br>つ<br>し<br>つ<br>し<br>つ<br>し<br>つ<br>つ<br>つ<br>し<br>つ<br>し<br>つ<br>し<br>つ<br>し<br>つ<br>し<br>つ<br>し<br>つ<br>し<br>つ<br>し<br>つ<br>し<br>つ<br>し<br>つ<br>し<br>つ<br>し<br>つ<br>し<br>つ<br>し<br>つ<br>し<br>つ<br>し<br>つ<br>つ<br>し<br>つ<br>し<br>つ<br>し<br>つ<br>つ<br>し<br>つ<br>つ<br>つ<br>つ<br>つ<br>つ<br>つ<br>つ<br>つ<br>つ<br>つ<br>つ<br>つ | ・<br>ーー<br>い。<br>開きます。 | マイページ                                                     |
|------|---------------------------------|----------------------------------------------------------------------------------------------------|------------------------|-----------------------------------------------------------|
| It • | 開催日程と会場<br>S Z 2305資格取得研修       |                                                                                                    | タブ<br>を切               | を切り替えることで研修と<br>り替えることができます。                              |
|      | 開催日程                            | コース名                                                                                                    | 募集定員                   | 会場                                                        |
| 締切   | 2024年5月7日(火)<br>~8日(水)          | JSNDI MTレベル2 実技試験対策研修                                                                                                    | 6名                     | <ul> <li>一般財団法人発電設備技術検査協会 溶接・</li> <li>技術センター</li> </ul>  |
| 締切   | 2024年5月7日(火)<br>~8日(水)          | JSNDI RTレベル2 実技試験対策研修                                                                                                    | 6名                     | <ul> <li>一般財団法人 発電設備技術検査協会 溶接・</li> <li>技術センター</li> </ul> |
| 締切   | 2024年5月9日(木)<br>~10日(金)         | JSNDI RTレベル2 実技試験対策研修                                                                                                    | 6名                     | <ul> <li>一般財団法人 発電設備技術検査協会 溶接</li> <li>技術センター</li> </ul>  |
| 申込   | 2024年9月2日(月)<br>~3日(火)          | JSNDI UTレベル2 1次試験対策研修                                                                                                    | 10名                    | ー般財団法人 発電設備技術検査協会 溶接<br>技術センター                            |
| 申込   | 2025年3月3日(月)<br>~4日 <b>(</b> 火) | JSNDI UTレベル2 1次試験対策研修                                                                                                    | 10名                    | <ul> <li>一般財団法人 発電設備技術検査協会 溶接</li> <li>技術センター</li> </ul>  |
| • 超  | 音波探傷試験-技術習得研                    | н¢                                                                                                    |                        |                                                           |
|      | 開催日程                            | コース名                                                                                                    | 募集定員                   | 会場                                                        |
| 締切   | 2024年6月24日(月)                   | 超音波による厚さ測定(UM)実技コース                                                                                                    | 6名                     | 一般財団法人発電設備技術検査協会 溶接・<br>技術センター                            |
| 締切   | 2024年6月27日(木)<br>~28日(金)        | 鋼溶接部の超音波斜角探傷試験(D-1)実技コース                                                                                                    | 4名                     | ー般財団法人発電設備技術検査協会 溶接・<br>技術センター                            |
| 申込   | 2025年2月20日(木)<br>~21日(金)        | 鋼溶接部の超音波斜角探傷試験(D-1)実技コース                                                                                                    | 4名                     | ー般財団法人発電設備技術検査協会 溶接・<br>技術センター                            |
| 申込   | 2025年2月27日(木)<br>~28日(金)        | オーステナイト系ステンレス鋼溶接部の超音波探傷試験<br>(D-3)実技コース                                                                                                    | 4名                     | ー般財団法人発電設備技術検査協会 溶接・<br>技術センター                            |
|      | 2025年3月13日(木)                   |                                                                                                    |                        | 一般財団法人発電設備技術検査協会 溶接·                                      |

Т

一般財団法人 発電設備技術検査協会 JAPAN POWER ENGINEERING AND INSPECTION CORPORATION

研修・講習会のお申込み

USER GUIDE

|                   | 溶接・非破壊検査技術研修                   | 自主検査講習会                   | マイページ |  |
|-------------------|--------------------------------|---------------------------|-------|--|
|                   | お申込みは、申込ボタンをク<br>コース名をクリックすると詳 | リックしてください。<br>細パンフレットが開きā | ます。   |  |
| 開催日程と会場           |                                |                           |       |  |
| ● JIS Z 2305資格取得研 | ŝ                              |                           |       |  |

|    | 開催日程                    | コース名                  | 募集定員 | 会場                                   |
|----|-------------------------|-----------------------|------|--------------------------------------|
| 締切 | 2024年5月7日(火)<br>~8日(水)  | JSNDI MTレベル2 実技試験対策研修 | 6名   | 一般財団法人発電設備技術検査協会 溶接・非破壊検査<br>技術センター  |
| 締切 | 2024年5月7日(火)<br>~8日(水)  | JSNDI RTレベル2 実技試験対策研修 | 6名   | ー般財団法人 発電設備技術検査協会 溶接・非破壊検査<br>技術センター |
| 締切 | 2024年5月9日(木)<br>~10日(金) | JSNDI RTレベル2 実技試験対策研修 | 6名   | ー般財団法人 発電設備技術検査協会 溶接・非破壊検査<br>技術センター |
| 申込 | 2024年9月2日(月)<br>~3日(火)  | JSNDI UTレベル2 1次試験対策研修 | 10名  | 一般財団法人 発電設備技術検査協会 溶接・非破壊検査<br>技術センター |
| 申込 | 2025年3月3日(月)<br>~4日(火)  | JSNDI UTレベル2 1次試験対策研修 | 10名  | ー般財団法人 発電設備技術検査協会 溶接・非破壊検査<br>技術センター |

| • 超 | 音波探傷試験-技術習得研             | HŚ                |                              |      |                                     |
|-----|--------------------------|-------------------|------------------------------|------|-------------------------------------|
|     | 開催日程                     |                   | コース名                         | 募集定員 | 会場                                  |
| 締切  | 2024年6月24日(月)            | 超音波による            | 厚さ測定(UM)実技コース                | 6名   | 一般財団法人発電設備技術検査協会 溶接・非破壊検査<br>技術センター |
| 締切  | 2024年6月27日(木)<br>~28日(金) | 鋼溶接部の規            | 暨音波斜角探傷試験(D-1)実技コース          | 4名   | ー般財団法人発電設備技術検査協会 溶接・非破壊検査<br>技術センター |
| 申込  | 2025年2月20日(木)<br>~21日(金) | 鋼溶接部の劇            | 2音波斜角探傷試験(D-1)実技コース          | 4名   | 一般財団法人発電設備技術検査協会 溶接・非破壊検査<br>技術センター |
| 申込  | 2025年2月27日(木)<br>~28日(金) | オーステナ-<br>(D-3)実持 | イト系ステンレス鋼溶接部の超音波探傷試験<br>ミュース | 4名   | ー般財団法人発電設備技術検査協会 溶接・非破壊検査<br>技術センター |
| 申込  | 2025年3月13日(木)<br>~14日(金) | 超音波による            | 6亀裂高さ測定(基礎:S-1)実技コース         | 4名   | ー般財団法人発電設備技術検査協会 溶接・非破壊検査<br>技術センター |

Copyright © 一般財団法人 発電設備技術検査協会 All Rights Reserved.

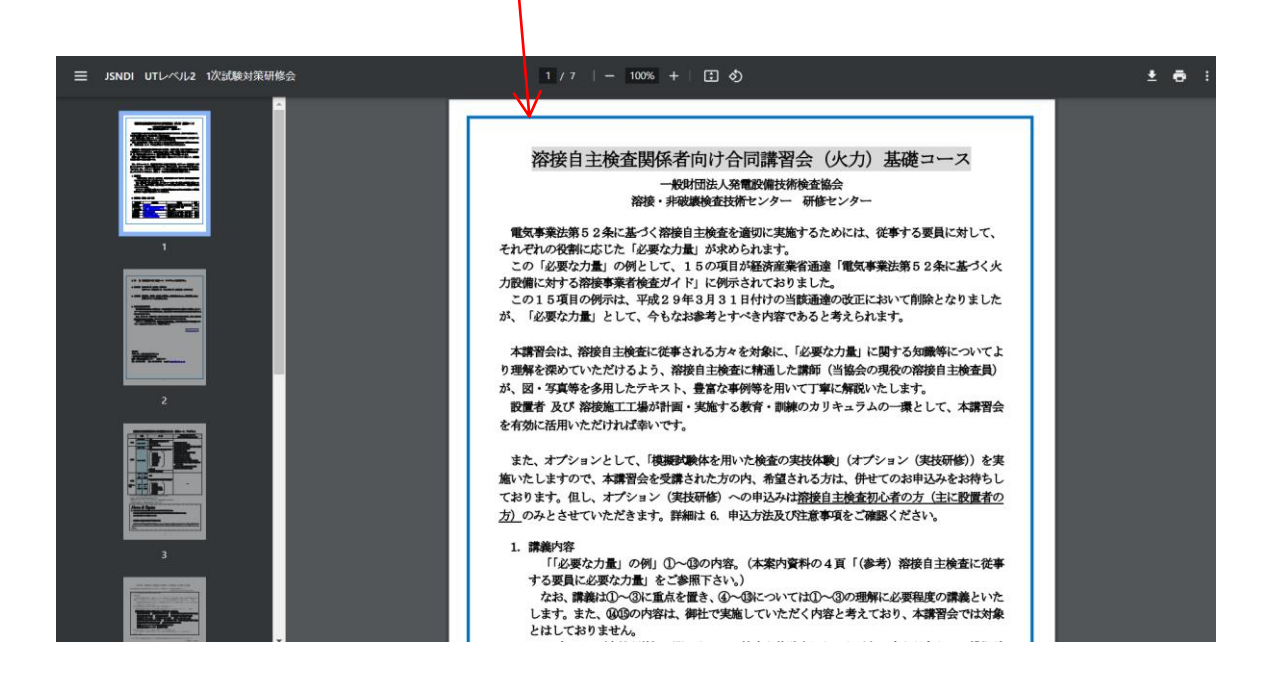

[申込] ボタンをクリックすると、入力フォーム画面が開きます。 必要事項の入力が済みましたら [この内容で申込む] ボタンをクリックします。 なお、赤字で(必須入力) と表示されている項目は、全てご入力ください。

| りに戻る                                                         | 溶接・非破壊検査技術研                                                       | 干修 自主検査講習会                                            | マイページ                                              |                                      |                           |
|--------------------------------------------------------------|-------------------------------------------------------------------|-------------------------------------------------------|----------------------------------------------------|--------------------------------------|---------------------------|
| 受講者の登録                                                       |                                                                   | _                                                     |                                                    |                                      |                           |
|                                                              |                                                                   |                                                       |                                                    |                                      |                           |
| 開催日程<br>2024年9月2日(月)                                         |                                                                   | コース名                                                  |                                                    | 会城<br>一般財団法人 発電設備技術検                 | 場<br> <br> 査協会   溶接・非破壊検査 |
| ~3日 (火)                                                      | JSNDI UTUへU2 I次試験対                                                | 康研修                                                   |                                                    | 技術センター                               |                           |
|                                                              |                                                                   | 申込担論                                                  | 当者                                                 |                                      |                           |
| 法人名<br>(必須入力)                                                | 例)一般財団法人 発電設備技術相                                                  | 検査協会                                                  |                                                    |                                      |                           |
| 部署名                                                          | 例)総務部                                                             |                                                       |                                                    | (請求書を確実にお届                           | けするため必要となります)             |
| 氏名(姓・名)<br>(必須入力)                                            | 例)発電太郎                                                            |                                                       |                                                    |                                      |                           |
| フリガナ(セイ・メイ)<br>(必須入力)                                        | 例)ハツデンタロウ                                                         |                                                       | (全角カナで入力してください)                                    | )                                    |                           |
| 郵便番号<br>(必須入力)                                               | 例)105-0012                                                        |                                                       |                                                    |                                      |                           |
| 所在地<br>(必須入力)                                                | 例)東京都港区芝大門2-10-12 k                                               | KDX芝大門ビル3F                                            |                                                    |                                      |                           |
| 電話番号<br>(必須入力)                                               | 例)03-5404-3870                                                    |                                                       |                                                    |                                      |                           |
| FAX                                                          | 例)03-5404-3880                                                    |                                                       |                                                    |                                      |                           |
| ご留意事項                                                        | このメールアドレスは、マイペー<br>もし、複数の方と共有で使用され<br>とになります。<br>ご自身以外の方に申込情報など5  | ージのログインや事務局からの割<br>れているメールアドレスの場合(<br>見られたくない場合は、ご自身が | 諸連絡などに利用する重要なも<br>は、そのメールアドレスを利用<br>がご利用のメールアドレスをご | ;のです。<br>]されている方全員が申込み情?<br>"記入ください。 | 報などをご覧いただけるこ              |
| メールアドレス<br>(必須入力)                                            | 例)tarou@japeic.or.jp                                              |                                                       |                                                    |                                      |                           |
| ご要望等                                                         | ご要望などございましたらご自!                                                   | 由にご記入ください。                                            |                                                    |                                      | *                         |
|                                                              |                                                                   | 母講教:                                                  | 切者                                                 |                                      |                           |
| 部署名                                                          |                                                                   | 氏名 (必須入力)                                             | フリガナ (必須入力)                                        | 請求書                                  | 受講料<br>(500-31 (57)       |
|                                                              | ]                                                                 |                                                       |                                                    |                                      | ((元二/石)                   |
|                                                              |                                                                   |                                                       |                                                    |                                      |                           |
|                                                              |                                                                   |                                                       |                                                    |                                      |                           |
|                                                              |                                                                   |                                                       |                                                    |                                      |                           |
|                                                              |                                                                   |                                                       |                                                    | 」<br>: 17,000円(税込) × 人数              | . 0円                      |
|                                                              |                                                                   |                                                       |                                                    |                                      |                           |
| <ul> <li>※請求書は申込者</li> </ul>                                 | に対して発行いたします。受講者                                                   | 者毎に請求書を希望される場合                                        | 合、チェック欄にレ点を記入                                      | ください。                                |                           |
| <ul> <li>本申込書受領後に</li> </ul>                                 | 承諾書,請求書を送付させて頂き                                                   | きます。                                                  |                                                    |                                      |                           |
| <ul> <li>受講料は受講日の<br/>振込先:三菱UF<br/>普通口座 No.</li> </ul>       | 1週間前迄に、下記の指定口座に<br>〕銀行(銀行コード:0005)東<br>0077514                    | こお振込みください 。(振り〕<br>「京公務部(店番号:300)                     |                                                    | 応じて受講料                               | 料が自動計算                    |
| 口座名  一般                                                      | 財団法人 発電設備技術検査協会                                                   | Ê                                                     |                                                    |                                      |                           |
| <ul> <li>講習日の一週間前<br/>それ以降のキャン<br/>申し込まれた方が</li> </ul>       | までにキャンセルのお申し込みた<br>セルは、受講料の返却はいたした<br>万一欠席される場合は、代理出席             | があった場合には,受講料は逃<br>かねますのでご了承下さい。<br>席ができますので、事前に代現     | 返却いたします。(振込み手数<br>里出席者の氏名を連絡して下                    | 数料は御負担して頂きます)<br>さい。                 |                           |
| <ul> <li>本送信後に確認メ<br/>問合せ先:研修セ<br/>TEL:045-511-27</li> </ul> | ールが自動配信されます。配信さ<br>シター(e-mail:academy@jap<br>751 FAX:045-511-2750 | ーーーーーーーーーーーーーーーーーーーーーーーーーーーーーーーーーーーー                  | 合わせください。                                           |                                      |                           |
| • 本フォームの個人                                                   | 、情報は、本講座の運営目的にの∂                                                  | み利用させて頂き、別の目的で                                        | で使用することはありません                                      | 10                                   |                           |
|                                                              |                                                                   |                                                       |                                                    |                                      |                           |
|                                                              |                                                                   |                                                       |                                                    |                                      |                           |

#### 入力内容の確認画面へ移動します。

お申込み完了後に確認メールをお送りいたしますので、メールアドレスについては入力に間違いがないかをこの画面でよくご確認ください。

| 申込み内容の確                                                                                                  | 12                                                                       |                                                                                                   |                                                                         |                                 |            |               |
|----------------------------------------------------------------------------------------------------|--------------------------------------------------------------------------|---------------------------------------------------------------------------------------------------|-------------------------------------------------------------------------|---------------------------------|------------|---------------|
| 開催日程                                                                                                    |                                                                          |                                                                                                   | コース名                                                                    |                                 | 会場         |               |
| 2024年9月2日(月)                                                                                             | JSNDI UT                                                                 | ノベル2 1次試験対策研修                                                                                     | 5                                                                       | 一般財団法人 発電設備                     | 技術検査協会     | 溶接・非破壊検       |
| ~3日 (火)                                                                                                  |                                                                          |                                                                                                   | ·                                                                       | 技術センター                          |            |               |
|                                                                                                    |                                                                          |                                                                                                   | 申込担当者                                                                   |                                 |            |               |
| 法人名                                                                                                    | 説明法人                                                                     |                                                                                                   |                                                                         |                                 |            |               |
| 部署名                                                                                                    | 営業部                                                                      |                                                                                                   |                                                                         |                                 |            |               |
| 氏名                                                                                                    | 解説次郎                                                                     |                                                                                                   |                                                                         |                                 |            |               |
| フリガナ                                                                                                    | カイセツジロ                                                                   | ¢                                                                                                 |                                                                         |                                 |            |               |
| 郵便番号                                                                                                    | 100-8111                                                                 |                                                                                                   |                                                                         |                                 |            |               |
| 所在地                                                                                                    | 東京都千代田                                                                   | 区千代田1-1                                                                                           |                                                                         |                                 |            |               |
| 電話番号                                                                                                    | 01-2345-678                                                              | 39                                                                                                |                                                                         |                                 |            |               |
| FAX                                                                                                    |                                                                          |                                                                                                   |                                                                         |                                 |            |               |
| メールアドレス                                                                                                  | test@cross-i                                                             | n in                                                                                              |                                                                         |                                 |            |               |
| ブールデーレス                                                                                                  | (collactor)                                                              |                                                                                                   |                                                                         |                                 |            |               |
| CREW                                                                                                    |                                                                          |                                                                                                   |                                                                         |                                 |            |               |
|                                                                                                    |                                                                          |                                                                                                   | 受講希望者                                                                   |                                 |            |               |
| 部署名                                                                                                    | 氏名                                                                       |                                                                                                   | フリガナ                                                                    |                                 | 請求書<br>を希望 | 受講料<br>(税込/名) |
|                                                                                                    | 受講太郎                                                                     |                                                                                                   | じゅこうたろう                                                                 |                                 |            | 17,000円       |
|                                                                                                    |                                                                          |                                                                                                   |                                                                         |                                 |            |               |
|                                                                                                    |                                                                          |                                                                                                   |                                                                         |                                 |            |               |
|                                                                                                    |                                                                          |                                                                                                   |                                                                         |                                 |            |               |
|                                                                                                    |                                                                          |                                                                                                   |                                                                         |                                 |            |               |
| <ul> <li>本申込書受領後に</li> <li>受講科は受講日の<br/>振込先:三菱UF<br/>普通口座 No.<br/>口座名 一般</li> </ul>                      | □承諾書,請求書<br>〕1週間前迄に、 <sup>1</sup><br>□ 1銀行(銀行コ<br>□ 0077514<br>段財団法人 発電  | を送付させて頂きます。<br>下記の指定口座にお振込み<br>ード:0005)東京公務部<br>設備技術検査協会                                          | →ください 。(振り込み手数料は<br>3(店番号:300)                                          | ご負担願います)                        |            |               |
| <ul> <li>講習日の一週間前<br/>それ以降のキャン<br/>申し込まれた方が</li> <li>本送信後に確認メ<br/>問合せ先:研修セ<br/>TEL:045-511-23</li> </ul> | がまでにキャンゼ<br>レゼルは、受講科<br>バ万一欠席される<br>ペールが自動配信<br>2ンター(e-mai<br>751 FAX:04 | ルのお申し込みがあった」<br>の返却はいたしかねます。<br>場合は、代理出席ができ<br>されます。配信されない<br>にacademy@japeic.or.jp<br>5-511-2750 | 書合には,受護料は返却いたしま<br>カでご了承下さい。<br>ますので、事前に代理出席者の氏<br>書合は、以下へ問い合わせくださ<br>) | す。(振込み手数料は御<br>名を連絡して下さい。<br>い。 | 負担して頂き     | きます)          |
| • 本フォームの個人                                                                                               | 、情報は、本講座                                                                 | の運営目的にのみ利用さ                                                                                       | せて頂き、別の目的で使用するこ                                                         | とはありません。                        |            |               |
| 會議会 中込み Р 計正 1                                                                                           | 内容を<br>する                                                                | 上記内容でよろしい                                                                                         | ければ、申込ボタンをクリックして、<br>申込みを確定する                                           | ください。<br>受講科 : :                | 17,000円    |               |
|                                                                                                    | F                                                                        |                                                                                                   | V                                                                       |                                 |            | ]             |

お申込み完了の確認画面が表示されますので、 [OK] をクリックしてください。

## 2. マイページにログインする

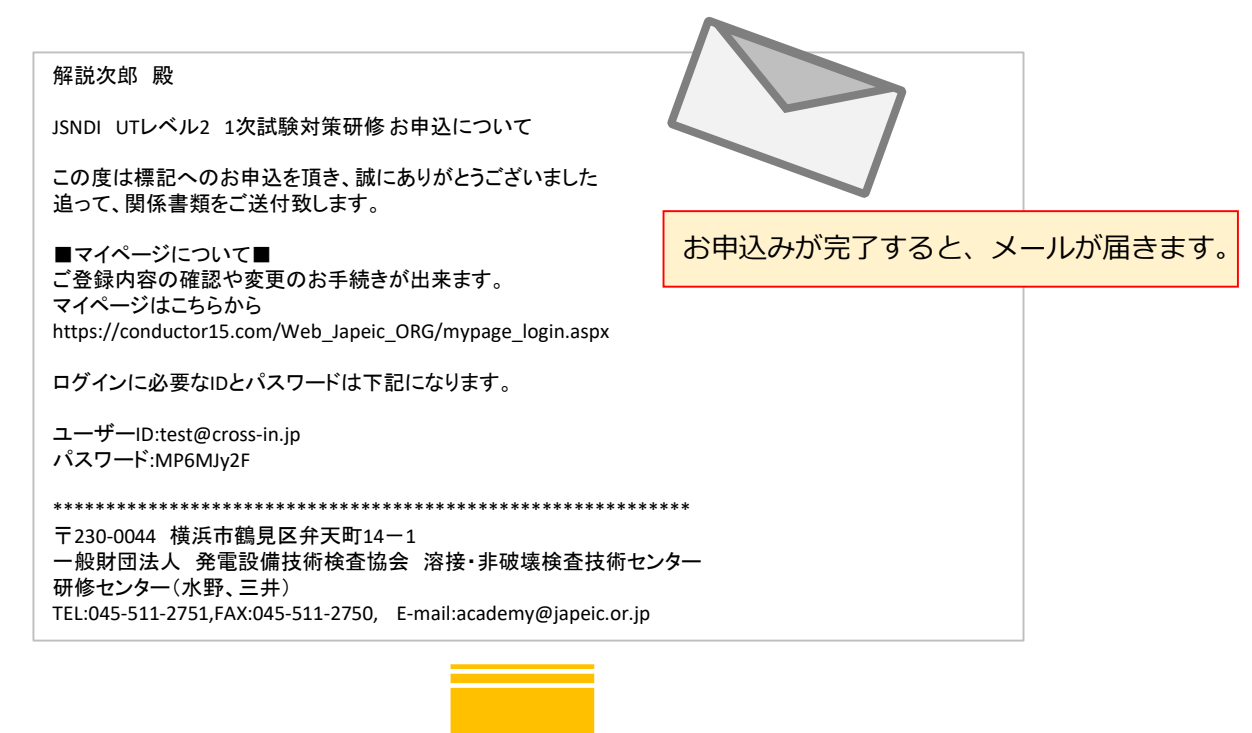

お申込み受付メールにマイページのログインIDとパスワードが記載されておりますので お申込み内容に変更がある場合は、こちらでログインします。

|     | 研修・講習会のお申込み                   |              |  |
|-----|-------------------------------|--------------|--|
| 溶接・ | 非破壊検查技術研修 自主検査講習会             | マイページ        |  |
|     | ユーザーID<br>パスワード               | <b>1</b> 51) |  |
|     | <u>ユーザーID / パスワードを忘れた方はこち</u> | <u>6</u>     |  |

## 3. 申込み済みの内容について変更を行う

| 一般財団法人発<br>JAPAN POWER ENGINEER | 電設備技術検査協<br>RING AND INSPECTION CORPORA | 会研修・講習会のお申込                                                           | ን                                    |             |  |  |  |  |  |  |
|---------------------------------|-----------------------------------------|-----------------------------------------------------------------------|--------------------------------------|-------------|--|--|--|--|--|--|
| - 🔁 ログアウト                       |                                         |                                                                       |                                      |             |  |  |  |  |  |  |
|                                 | イページでは、受講ネ<br>習日の一週間前までル<br>れ以降のキャンセルル  | 希望者の変更やキャンセルをすることが可能<br>こキャンセルのお申込みがあった場合には、<br>t. 受講料の返却はいたしかねますのでご了 | です。<br>受講料は返却いたします。(振込み手数料は<br>承下さい。 | :御負担して頂きます) |  |  |  |  |  |  |
| お申込み済                           | みの受講一覧                                  |                                                                       | φ,   C V <sup>1</sup> 0              |             |  |  |  |  |  |  |
|                                 | 開催日程                                    | コース名                                                                  | 会場                                   | 申込人数        |  |  |  |  |  |  |
| 内容確認                            | 2024年9月2日(月)<br>~3日(火)                  | JSNDI UTレベル2 1次試験対策研修                                                 | ー般財団法人 発電設備技術検査協会 溶接・非破壊検査<br>技術センター | 1名          |  |  |  |  |  |  |
|                                 |                                         |                                                                       |                                      |             |  |  |  |  |  |  |
| お申込                             | 、お申込みいただいた情報を変更またはキャンセルすることができます。       |                                                                       |                                      |             |  |  |  |  |  |  |

[内容確認] ボタンをクリックすると、編集画面が開きます。 変更箇所を入力して、[この内容で変更する] ボタンをクリックします。

| 受講者の変更                                                                                                    |                                                                                                    |                                                                                                    |                                                                                                    |                                                                                    |                 |                                                       |             |               |               |  |  |
|----------------------------------------------------------------------------------------------------|----------------------------------------------------------------------------------------------------|----------------------------------------------------------------------------------------------------|----------------------------------------------------------------------------------------------------|------------------------------------------------------------------------------------|-----------------|-------------------------------------------------------|-------------|---------------|---------------|--|--|
| 開催日程<br>2024年9月2日(月)                                                                                                    | 10101                                                                                                    |                                                                                                    | コー人名                                                                                               |                                                                                    |                 | -                                                     | -般財団法人 発    | 会場<br>電設備技術検査 | 協会 溶接·非破壊検査   |  |  |
| ~3日(火)                                                                                                    | JSNDI                                                                                                    | 010パル2 1次試験対象研修                                                                                                    |                                                                                                    |                                                                                    |                 | 技                                                     | 技術センター      |               |               |  |  |
|                                                                                                    |                                                                                                    |                                                                                                    |                                                                                                    | 申込担当者                                                                              |                 |                                                       |             |               |               |  |  |
| 法人名<br>(必須入力)                                                                                                    | 説明法。                                                                                                    | ٨.                                                                                                    |                                                                                                    |                                                                                    |                 |                                                       |             |               |               |  |  |
| 部署名                                                                                                    | 営業部                                                                                                    |                                                                                                    |                                                                                                    |                                                                                    |                 |                                                       | (請求書を       | を確実にお届けて      | するため必要となります)  |  |  |
| 氏名(姓・名)<br>(必須入力)                                                                                                    | 解説次的                                                                                                    | 食ß                                                                                                    |                                                                                                    |                                                                                    |                 |                                                       |             |               |               |  |  |
| フリカナ(セイ・メイ)<br>(必須入力)                                                                                                    | カイセン                                                                                                    | ツジロウ                                                                                                    |                                                                                                    | (全角力ナ                                                                              | :እታι            | してください)                                               |             |               |               |  |  |
| 郵便番号<br>(必須入力)                                                                                                    | 100-81                                                                                                    | 111                                                                                                    |                                                                                                    |                                                                                    |                 |                                                       |             |               |               |  |  |
| 所在地<br>(必須入力)                                                                                                    | 東京都                                                                                                    | 千代田区千代田1-1                                                                                                    |                                                                                                    |                                                                                    |                 |                                                       |             |               |               |  |  |
| 電話番号<br>(必須入力)                                                                                                    | 01-234                                                                                                    | 45-6789                                                                                                    |                                                                                                    |                                                                                    |                 |                                                       |             |               |               |  |  |
| FAX                                                                                                    | 例)03-5                                                                                                    | 5404-3880                                                                                                    |                                                                                                    |                                                                                    |                 |                                                       |             |               |               |  |  |
| メールアドレス<br>(必須入力)                                                                                                    | test@c                                                                                                    | cross-in.jp                                                                                                    |                                                                                                    |                                                                                    |                 |                                                       |             |               |               |  |  |
| メールアドレスの確認<br>(必須入力)                                                                                                    | test@c                                                                                                    | cross-in.jp                                                                                                    |                                                                                                    | (再度メールア                                                                            | ドレス             | 、を入力してくだ                                              | ミさい)        |               |               |  |  |
| ご要望等                                                                                                    | ご要望れ                                                                                                    | などございましたらご自由にご記.                                                                                                    | 入ください。                                                                                             |                                                                                    |                 |                                                       |             |               | *             |  |  |
|                                                                                                    |                                                                                                    |                                                                                                    |                                                                                                    |                                                                                    |                 |                                                       |             |               | 11            |  |  |
|                                                                                                    |                                                                                                    |                                                                                                    |                                                                                                    | 受講希望者                                                                              |                 |                                                       |             |               |               |  |  |
| 部署名                                                                                                    |                                                                                                    |                                                                                                    | 氏名(必須                                                                                              | 入力)                                                                                | 7<br>(4         | クリガナ(必須入<br>キ <sup>色カナで入力して、</sup>                    | 力)<br>ください) | 請求書<br>を希望    | 受講科<br>(税込/名) |  |  |
| \$¥>\$\$                                                                                                    | 4474F                                                                                                    |                                                                                                    | 受講太郎                                                                                               |                                                                                    | 2               | ジュコウタロウ                                               |             |               | 17,000円       |  |  |
|                                                                                                    |                                                                                                    |                                                                                                    | 受講四郎                                                                                               |                                                                                    | ž               | ジュコウシロウ                                               |             |               | 17,000円       |  |  |
|                                                                                                    |                                                                                                    |                                                                                                    |                                                                                                    |                                                                                    |                 |                                                       |             |               |               |  |  |
|                                                                                                    |                                                                                                    |                                                                                                    |                                                                                                    |                                                                                    |                 |                                                       |             |               |               |  |  |
| <ul> <li>※請求書は申込者</li> <li>本申込者受領後()</li> <li>受講科は受講日に<br/>振込先:三章U)</li> <li>普通口座 No<br/>口座名 一点</li> <li>講習日の一運節<br/>それ以降のキャン<br/>申し込まれた方1</li> <li>本送信後に確認、<br/>防合せたに確認、</li> <li>株の様になられた。</li> <li>ホワオームの個。</li> </ul> | iに対してまた。 iに対してまた。 こ承諾書,第 第 の13週間前は こう規行(1)に、 の7751 の7751 の7751 の7751 にだいていた。 の7751 にだいていた。 いたのでのでのでのでのでのでのでのでのでのでのでのでのでのでのでのでのでのでので | 8行いたします。受講者毎に講ぶ<br>算求書を送付させて頂きます。<br>(に、下記の指定口座にお振込み<br>銀行コード:0005)東京公務部<br>4<br>発電設備技術検査協会<br>*>ンセルのお申し込みがあった料<br>受講科の返却はいたしかねます。<br>なれる場合は、代理出席ができま<br>物配価されます。配置されないな<br> | (大都を希望さ)<br>くください。<br>ら(広番号:3)<br>島合には、受け<br>のでご了承下:<br>事<br>自合は、以下が)<br>とて頂き、別の<br>この内容で<br>この内容で | れる場合、チェッ<br>(振り込み手数料<br>00)<br>構料は返却いたし<br>さい。<br>前に代理出席者の<br>へ聞い合わせくだ<br>の目的で使用する | ク欄に まま 氏 さい。 こと | にレ点を記入くな<br>出目願います)<br>(振込み手数料<br>に連絡して下さい<br>まありません。 | ださい。<br>    | 頂きます)         |               |  |  |
| こついては、<br>ください。<br>湯合は受講者                                                                                                    | 受講の欄                                                                                                    | 希望者の欄                                                                                                    | ボ                                                                                                  | <u>、タンの</u>                                                                        | クリ              | リック                                                   | で入力         | 内容の           | )確認画面         |  |  |

入力内容の確認画面へ移動します。

内容に問題がなければ「申込みを確定する」をクリックしてください。

お申込み完了後に確認メールをお送りいたしますので、メールアドレスについては入力に 間違いがないかをこの画面でよくご確認ください。

| -般財団 | 法人 発電設備技術相             | <u> corporation</u><br><del> ののののののです。<br/>のののです。<br/>ののでする。<br/>ののです。<br/>ののです。<br/>ののです。<br/>ののです。<br/>ののです。<br/>ののです。<br/>ののです。<br/>ののです。<br/>のののです。<br/>ののでする。<br/>ののです。<br/>ののです。<br/>ののです。<br/>ののです。<br/>ののです。<br/>ののです。<br/>ののです。<br/>ののです。<br/>ののです。<br/>ののでする。<br/>ののです。<br/>ののです。<br/>ののです。<br/>ののです。<br/>ののです。<br/>ののです。<br/>ののです。<br/>ののです。<br/>ののです。<br/>ののです。<br/>ののです。<br/>ののです。<br/>ののです。<br/>ののです。<br/>ののです。<br/>ののです。<br/>のののです。<br/>ののです。<br/>ののです。<br/>ののです。<br/>ののです。<br/>ののです。<br/>ののです。<br/>ののです。<br/>ののです。<br/>ののです。<br/>ののです。<br/>ののです。<br/>ののです。<br/>ののです。<br/>ののです。<br/>ののです。<br/>ののです。<br/>ののです。<br/>ののです。<br/>ののです。<br/>ののです。<br/>ののでする<br/>ののでする<br/>ののです。<br/>ののでする<br/>ののです。<br/>ののでする<br/>ののでする<br/>のののでする<br/>のののでする<br/>のののでする<br/>のののでする<br/>のののでする<br/>のののでする<br/>のののでする<br/>ののでする<br/>ののでする<br/>ののでする<br/>ののでする<br/>ののでする<br/>ののでする<br/>ののです</del> |                                      |
|------|------------------------|----------------------------------------------------------------------------------------------------|--------------------------------------|
|      |                        |                                                                                                    |                                      |
|      |                        |                                                                                                    |                                      |
|      | 申込み内容の確                | 認                                                                                                    |                                      |
|      |                        |                                                                                                    |                                      |
|      | 開催日程                   | コース名                                                                                                    | 会場                                   |
|      | 2024年9月2日(月)<br>~3日(火) | JSNDI UTレベル2 1次試験対策研修                                                                                                    | ー般財団法人 発電設備技術検査協会 溶接・非破壊検査<br>技術センター |
|      |                        |                                                                                                    |                                      |
|      |                        | 申込担当者                                                                                                    |                                      |
|      | 法人名                    | 説明法人                                                                                                    |                                      |
|      | 部署名                    | 営業部                                                                                                    |                                      |
|      | 氏名                     | 解説次郎                                                                                                    |                                      |
|      | フリガナ                   | カイセツジロウ                                                                                                    |                                      |
|      | 郵便番号                   | 100-8111                                                                                                    |                                      |
|      | 所在地                    | 東京都千代田区千代田1-1                                                                                                    |                                      |
|      | 電話番号                   | 01-2345-6789                                                                                                    |                                      |
|      | FAX                    |                                                                                                    |                                      |
|      | メールアドレス                | test@cross-in.jp                                                                                                    |                                      |
|      |                        |                                                                                                    |                                      |

| 受講希望者 |      |         |            |               |  |  |  |  |
|-------|------|---------|------------|---------------|--|--|--|--|
| 部署名   | 氏名   | フリガナ    | 請求書<br>を希望 | 受講料<br>(税込/名) |  |  |  |  |
|       | 受講太郎 | ジュコウタロウ |            | 17,000円       |  |  |  |  |
|       | 受講四郎 | ジュコウシロウ | 0          | 17,000円       |  |  |  |  |
|       |      |         |            |               |  |  |  |  |
|       |      |         |            |               |  |  |  |  |
|       |      |         |            |               |  |  |  |  |

- ※請求書は申込者に対して発行いたします。受講者毎に請求書を希望される場合、チェック欄にレ点を記入ください。
- 本申込書受領後に承諾書,請求書を送付させて頂きます。
- 受講科は受講日の1週間前迄に、下記の指定口座にお振込みください。(振り込み手数料はご負担願います) 振込先:三菱UFJ銀行(銀行コード:0005)東京公務部(店番号:300)
   普通口座 No. 0077514
   口座名 一般財団法人 発電設備技術検査協会
- 講習日の一連閣前までにキャンセルのお申し込みがあった場合には、受講料は返却いたします。(振込み手数料は御負担して頂きます) それ以降のキャンセルは、受講料の返却はいたしかねますのでご了承下さい。
   申し込まれた方が万一欠席される場合は、代理出席ができますので、事前に代理出席者の氏名を連絡して下さい。
- 本送信後に確認メールが目動配信されます。配信されない場合は、以下へ問い合わせください。
   問合せ先:研修センター (e-mail:academy@japeic.or.jp)
   TEL:045-511-2751 FAX:045-511-2750
- 本フォームの個人情報は、本講座の運営目的にのみ利用させて頂き、別の目的で使用することはありません。

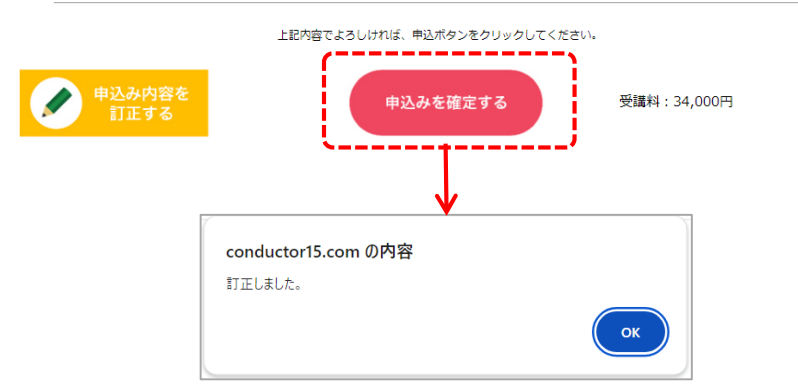

### 解説次郎 殿 JSNDI UTレベル2 1次試験対策研修 お申込の変更について マイページからお申込み内容の変更を頂きありがとうございました。 ※このメールは、マイページからお申込み内容を変更しなくても、変更手順の操作を された方に、ご確認のためにお送りしております。 くご入金前に受講者数を変更された方へ> 既に請求書をお送りしている場合は、再送付を致しますのでしばらくお待ちください。 受講者全員をキャンセルした場合は、送付された請求書は廃棄ください。 くご入金後に受講者氏名を変更された方へ> 既に受講票をお送りしている場合は、再送付を致しますのでしばらくお待ちください。 【お申込み済のコース名】 2024年9月2日(月)~2024年9月3日(火) JSNDI UTレベル2 1次試験対策研修 ■マイページについて■ ご登録内容の確認や変更のお手続きが出来ます。 マイページはこちらから https://conductor15.com/Web\_Japeic\_ORG/mypage\_login.aspx ログインに必要なIDとパスワードは下記になります。 ユーザーID:test@cross-in.jp パスワード:MP6MJy2F ※このメールにお心当たりのないときは、下記までご連絡ください。 〒230-0044 横浜市鶴見区弁天町14-1 一般財団法人 発電設備技術検査協会 溶接・非破壊検査技術センター 研修センター(水野、三井) TEL:045-511-2751,FAX:045-511-2750, E-mail:academy@japeic.or.jp

### 4. 申込みをキャンセルする

| <b>一般財団法人 発</b><br>JAPAN POWER ENGINEER | 電設備技術検査協<br>NG AND INSPECTION CORPORAT                                                                                                    | 会研修・講習会のお申込の          | ን                           |          |     |  |  |  |  |
|-----------------------------------------|----------------------------------------------------------------------------------------------------|-----------------------|-----------------------------|----------|-----|--|--|--|--|
|                                         |                                                                                                    |                       |                             |          |     |  |  |  |  |
| マ<br>講<br>そ<br>お申込み済                    | マイページでは、受講希望者の変更やキャンセルをすることが可能です。<br>講習日の一週間前までにキャンセルのお申込みがあった場合には、受講料は返却いたします。(振込み手数料は御負担して頂きます)<br>それ以降のキャンセルは、受講料の返却はいたしかねますのでご了承下さい。 お申込み済みの受講一覧 |                       |                             |          |     |  |  |  |  |
|                                         | 開催日程                                                                                                    | コース名                  | 会場                          | 申        | 込人数 |  |  |  |  |
| 内容確認                                    | 2024年9月2日(月)<br>~3日(火)                                                                                                    | JSNDI UTレベル2 1次試験対策研修 | ー般財団法人 発電設備技術検査協会<br>技術センター | 溶接・非破壊検査 | 1名  |  |  |  |  |

マイページにログインをして、[内容確認]をクリックすると、編集画面が開きます。 [キャンセル]ボタンをクリックした行の受講希望者がクリアされます。 全ての受講者をキャンセルする場合は、受講希望者を全てクリアしてください。 [この内容で変更する]ボタンをクリックします。

|                                                                                                    | AND COMPANY           | 2 2 / 2 / 2 / 2 / 2 / 2 / 2 / 2 / 2 / 2                              | 請水香        | 受講料           |
|----------------------------------------------------------------------------------------------------|-----------------------|----------------------------------------------------------------------|------------|---------------|
|                                                                                                    |                       | (全角カナで入力してください)                                                      | を希望        | (税込/名)        |
|                                                                                                    | 受講太郎                  | ジュコウタロウ                                                              |            | 17,000円       |
|                                                                                                    | 受講四郎                  | ジュコウシロウ                                                              |            | 17,000円       |
|                                                                                                    |                       |                                                                      |            |               |
|                                                                                                    |                       |                                                                      |            |               |
|                                                                                                    |                       |                                                                      |            |               |
|                                                                                                    |                       | 合計:17,000円(税                                                         | 込)× 人数     | 34,000円       |
|                                                                                                    | 受講希望者                 |                                                                      |            |               |
| 部墨名                                                                                                    | 氏名(必須入力)              | フリガナ(必須入力)<br>(全角カナで入力してください)                                        | 請求書<br>を希望 | 受講科<br>(税込/名) |
|                                                                                                    |                       |                                                                      |            |               |
|                                                                                                    |                       |                                                                      |            |               |
|                                                                                                    |                       |                                                                      | 0          |               |
|                                                                                                    |                       |                                                                      |            |               |
|                                                                                                    |                       |                                                                      | 1          |               |
| 講求書は申込者に対して発行いたします。受講者毎に<br>講本込書受領後に承諾書,請求書を送付させて頂きます。<br>理料は受講日の1週間前途に、下記の指定口座にお振込<br>記込先:三菱UF3 娘行 (銀行コード:0005) 東京公務<br>譜囸座 No.0077514<br>座名 一般対団法人 発電設備技術検査協会<br>部目のの一週間前までにキャンセルのお申し込みがあっう<br>され以降のキャンセルは、受講料の返却はいたしかねま。<br>ほし込まれた方が万一欠席される場合は,代理出席がで<br>送往後に確認メールに自動配信されます。配信されない | ■求書を希望される場合、チェック<br>● | ク欄にレ点を記入ください。<br>まご負担願います)<br>ます。(振込み手数料は御負担して<br>&名を連絡して下さい。<br>さい。 | 頂きます)      |               |
| EL:045-511-2751 FAX:045-511-2750                                                                                                    | ボタンの                  | クリックで入                                                               | 力内容        | の確認画          |

### 処理が完了すると、確認画面が表示されますので、 [OK] をクリックします。

| 開催日程                                                                                                    | コース名                                                                                                    |                                                                                                    |                                                                                                    |                                                                                                | 会場                                                                                               |                                        |  |  |
|----------------------------------------------------------------------------------------------------|----------------------------------------------------------------------------------------------------|----------------------------------------------------------------------------------------------------|----------------------------------------------------------------------------------------------------|------------------------------------------------------------------------------------------------|--------------------------------------------------------------------------------------------------|----------------------------------------|--|--|
| 2024年9月2日(月)<br>~3日(火)                                                                                                    | JSNDI UTレベル2 1次試験対策研修                                                                                                    |                                                                                                    |                                                                                                    | 一般財団法人 発電設備技術検査協会 溶接・非破<br>技術センター                                                              |                                                                                                  |                                        |  |  |
|                                                                                                    |                                                                                                    |                                                                                                    | 申込担当者                                                                                                    |                                                                                                |                                                                                                  |                                        |  |  |
| 法人名                                                                                                    | 就明法人                                                                                                    |                                                                                                    |                                                                                                    |                                                                                                |                                                                                                  |                                        |  |  |
| 部署名                                                                                                    | 営業部                                                                                                    | 営業部                                                                                                    |                                                                                                    |                                                                                                |                                                                                                  |                                        |  |  |
| 氏名                                                                                                    | 解説次郎                                                                                                    | 解說次節                                                                                                    |                                                                                                    |                                                                                                |                                                                                                  |                                        |  |  |
| フリガナ                                                                                                    | カイセツジロ・                                                                                                    | カイセッジロウ                                                                                                    |                                                                                                    |                                                                                                |                                                                                                  |                                        |  |  |
| 郵便番号                                                                                                    | 100-8111                                                                                                    |                                                                                                    |                                                                                                    |                                                                                                |                                                                                                  |                                        |  |  |
| 所在地                                                                                                    | 東京都千代田                                                                                                    | Z千代田 1 — 1                                                                                                    |                                                                                                    |                                                                                                |                                                                                                  |                                        |  |  |
| 電話番号                                                                                                    | 01-2345-678                                                                                                    | 01-2345-6789                                                                                                    |                                                                                                    |                                                                                                |                                                                                                  |                                        |  |  |
| FAX                                                                                                    |                                                                                                    |                                                                                                    |                                                                                                    |                                                                                                |                                                                                                  |                                        |  |  |
| メールアドレス                                                                                                    | test@cross-in                                                                                                    | n.jp                                                                                                    |                                                                                                    |                                                                                                |                                                                                                  |                                        |  |  |
| ご要望                                                                                                    |                                                                                                    |                                                                                                    |                                                                                                    |                                                                                                |                                                                                                  |                                        |  |  |
|                                                                                                    |                                                                                                    |                                                                                                    | wi an as an de                                                                                                    |                                                                                                |                                                                                                  |                                        |  |  |
|                                                                                                    |                                                                                                    |                                                                                                    | 交通布里白                                                                                                    |                                                                                                | 清戊唐                                                                                              | 受福利                                    |  |  |
| 部署名                                                                                                    |                                                                                                    | 氏名                                                                                                    | フリガナ                                                                                                    |                                                                                                | を希望                                                                                              | (税込/名)                                 |  |  |
|                                                                                                    |                                                                                                    |                                                                                                    |                                                                                                    |                                                                                                |                                                                                                  |                                        |  |  |
|                                                                                                    |                                                                                                    |                                                                                                    |                                                                                                    |                                                                                                |                                                                                                  |                                        |  |  |
|                                                                                                    |                                                                                                    |                                                                                                    |                                                                                                    |                                                                                                |                                                                                                  |                                        |  |  |
|                                                                                                    |                                                                                                    |                                                                                                    |                                                                                                    |                                                                                                |                                                                                                  |                                        |  |  |
|                                                                                                    |                                                                                                    |                                                                                                    |                                                                                                    |                                                                                                |                                                                                                  |                                        |  |  |
| <ul> <li>         ・ 本由込書受領後         ・         ・         ・</li></ul>                                                                                                    | 」者に対して発行い<br>のに承諾書、請求書                                                                                                    | いたします。受講者毎に請求書を                                                                                                    | 希望される場合、チェック                                                                                                    | 7欄にレ点を記入ください                                                                                   | L1.                                                                                              |                                        |  |  |
| <ul> <li>         ・ 本申込書受領後         ・ 本申込書受領後         ・受講料は受講目         振込先:三菱 U         普通口座 N         ロ座名 -         ・         </li> </ul>                                                                                                    | <ul> <li>書に対して発行し</li> <li>まに承諾書,請求</li> <li>の1週間前違に、</li> <li>ト J 銀行 (銀行)</li> <li>の077514</li> <li>一般財団法人 発情</li> </ul>                                                                                                    | いたします。受講者毎に講求書を<br>動を送付させて頂きます。<br>下記の指定口座にお振込みくだ<br>コード:0005)東京公務部(店付<br>記録模技術後賞協会                                                                                                    | 希望される場合、チェック<br>さい。 (振り込み手数料)<br>音号 : 300)                                                                                                    | ?欄にレ点を記入ください<br>ご負担願います)                                                                       | i ۱ <sub>۵</sub>                                                                                 |                                        |  |  |
| <ul> <li>             ・成果本會は希望             ・本申込書受信後             ・支援料は安浜日<br/>振込先:三夏0<br/>普通口座 N             ・ロ座名 -             ・             ・</li></ul>                                                                                                    | 書に対して発行し<br>(本) (本) (本) (本) (本) (本) (本) (本) (本) (本)<br>(本) (本) (本) (本) (本) (本) (本) (***********                                                                                                    | いたします。受講者毎に請求書を<br>を送付させて頂きます。<br>下記の指定口座にお振込みくだ<br>うード:0005) 東京公務部(旅行<br>最設備技術検査会会<br>2川の方申し込みがあった場合に<br>4の遅却はいたしかねますのでご<br>等場合は、代理出席ができますの<br>最されます。配信されない場合は<br>15-511-2750                                                                                                   | 希望される場合、チェック<br>さい。(振り込み手数料は<br>き号:300)<br>(は、受講科は返却いたしま<br>(す.受講科な返却いたしま<br>(す.受講科な返却いたしま<br>(す.受講科な返却いたしま<br>(す.)<br>(な.)<br>(な.)<br>(な.)<br>(な.)<br>(な.)<br>(な.)<br>(な.)<br>(な           | r僕にレ点を記入くださ(<br>ご負相職います)<br>です。(扱込み手数料は値<br>名を連絡して下さい。<br>い、                                   | い。<br>「負担して頂                                                                                     | きます)                                   |  |  |
| <ul> <li>・ 本市本省・南北</li> <li>・ 本申込書受領後</li> <li>・ 支援料は安浜日<br/>振込先:三夏 U</li> <li>・ 登選和は安浜日</li> <li>・ 振辺口座、1</li> <li>・ 講習日の一週間</li> <li>それ以際のキャ</li> <li>申 し込まれたた</li> <li>・ 本送信後に確認</li> <li>・ 本送信後に確認</li> <li>・ 本送信後に確認</li> <li>・ 本ジォームの信</li> </ul>                                         | (本) (本) (本) (本) (本) (本) (本) (本) (本) (本)                                                                                                    | いたします。受講者毎に請求書を<br>を送付させて頂きます。<br>下記の指定口座にお知込みぐだ<br>ロード:0003) 東京公務部(点)<br>起設備技術様置協会<br>2ルのお申し込みがあった場合に<br>の必須申し込みがあった場合に<br>の必須申し込みがあった場合に<br>はますのでご<br>ちゅうわり、<br>たますのでご<br>またます。記憶されない場合は<br>はまなるerryの引用させて頂<br>回の満着目的にのみ利用させて頂<br>の満着目的にのみ利用させて頂                               | 希望される場合、チェック<br>さい。(振り込み手数料信<br>参号:300)<br>(は、受講科信返却いたしま<br>で、事前に代理出席者の月<br>、以下へ開い合わせくださ<br>ほ、別の目的で使用するこ<br>(き、別の目的で使用するこ                                                                   | r欄にし点を記入くださ(<br>ご負田職います)<br>ごす。(振込み手数料は道<br>:名を連絡して下さい。<br>:い。<br>:とはありません。                    | い。<br>11負担して頂                                                                                    | ē\$7)                                  |  |  |
|                                                                                                    | (書に対して発行)、<br>に承託書、請求書<br>の13週間前途にに、<br>F 3 銀行 (銀行)、<br>の077514<br>般財団法人 単一<br>約7520744<br>第1第5でにエキマンゴルは、受講単<br>がアース度される<br>ジンセルは、受講単<br>がフース度される<br>ジンセルは、受講単<br>に、<br>に、<br>・<br>、<br>、<br>、<br>、<br>、<br>、<br>、<br>、<br>、<br>、<br>、<br>、<br>、<br>、<br>、<br>、 | いたします。受講者毎に講求者を<br>物を送付させて頂きます。<br>下記の相変口座にお振込みぐだ<br>コード:0003) 東京公務部(約1<br>動2構成市検査協会<br>むしのお申し込みがあった場合には<br>の認知しいたしかねますのでご<br>場合は、代理出席ができますの<br>起されます。配信されない場合は<br>山になるdemy Øjapelc.or.jp)<br>15-511-2750<br>正の落雪目的にのみ利用させてび<br>上記内容でよろしければ、                                     | 希望される場合、チェック<br>さい。(ほり込み手数料は<br>番号:300)<br>(は、受講料は返却いたしま<br>(す)、単前に代理出席者の日<br>に、単前に代理出席者の日<br>は、別の目的で使用するこ<br>申込ボタンをクリックしてい                                                                 | r欄にレ点を記入ください<br>ご負担職います)<br>さす。(扱込み手数料は道<br>名を連絡して下さい。<br>たい。<br>ことはありません。<br>ください。            | い。<br> <br> <br> <br>月担して<br>頂<br>                                                               | さます)                                   |  |  |
| <ul> <li>ヘッパホセリの用じ</li> <li>本申込書受領制</li> <li>支援期は支援目<br/>振込先:三夏以<br/>管道口座 10</li> <li>建造口座 10</li> <li>建築日の一週間<br/>それ以降のキャ<br/>申し込まれた方</li> <li>本送信像に確認<br/>開合せた:部約<br/>TEL:045-511-</li> <li>本フォームの信</li> <li>本フォームの信</li> </ul>                                                               | (割に対して発行)<br>(に発信)、<br>(に発信)、<br>(F) 5()、<br>(新までにより、<br>(新までにより支援)、<br>(新までにより支援)、<br>(新までにより支援)、<br>(新までにより支援)、<br>(が万一久度される<br>(メールが目動配)<br>(オンクー (e-ma<br>(オンクー)、<br>(F) 5()、<br>(本)、<br>(本)、<br>(本)、<br>(本)、<br>(本)、<br>(本)、<br>(本)、<br>(                  | いてします。受講者毎に請求書を<br>輸送送付させて頂きます。<br>下記の簡定口庫にお読込みくだ<br>コード:0005 異公公務部(信<br>詰設備技術模量協会<br>2川の赤申し込みがあった場合に<br>必返却はいたい地容まのでご<br>55番台は、代理出来ができますの<br>言されます。配信されない場合は<br>になるemyの当時にのより<br>からった場合に<br>したが電音れない場合は<br>この変質目的にのみ利用させてび<br>上記内容でよろしければ、<br>単立                                | <ul> <li>希望される場合、チェック</li> <li>さい。(振り込み手数料は<br/>番号:300)</li> <li>は、受講料は返却いたしま<br/>(7承下さい)、<br/>で、事前に代理出席者の日</li> <li>は、別の目的で使用するこ</li> <li>申込ボタンをクリックして、</li> <li>込みを確定する</li> </ul>        | /欄にし点を記入くださ(<br>:ご負担職います)<br>:す。(振込み手数料は道<br>:名を連稿して下さい。<br>てい。<br>:とはありません。<br>ください。<br>受護料:( | い。<br>                                                                                           | <i>हेड</i> र )                         |  |  |
| <ul> <li>         ・ 本中込書受領機         ・ 本申込書受領機         ・ 支援科は受援日<br/>振込先:三章 U<br/>部込先:三章 U<br/>部回日の一連階<br/>それ以降のキャ<br/>申し込まれた方         ・<br/>まご信後に確認<br/>ドロに045-511-         ・<br/>ホフォームの信         ・<br/>ホフォームの信         ・<br/>日の一連路         ・<br/>・<br/>ホフォームの信         ・<br/>・<br/>・</li></ul> | 通に対して発行。<br>に承諾書、請求書<br>301週間前迄にに、<br>F) 退行 (銀行:<br>の075514<br>朝鮮回込入 単<br>朝鮮回込入 単<br>朝鮮回した。<br>20075514<br>朝鮮回した。<br>3007-2次年34<br>第357-2次年34<br>3052-2014<br>(内容を<br>なる<br>CONC                                                                                | べします、受講者毎に請求書を<br>輸送送付させて頂きます。<br>下記の得定口座にお読込みくだ<br>コード:0005) 東公公務部(信<br>は設備技術技業協会<br>20/の治申し込みがあった場合に<br>い込みがあった場合に<br>いの返回にいたいやねますのでご<br>5%号台は、代理出集ができますの<br>言されまず、配信されない場合は<br>iliacademy@japeic.or.jp)<br>15-511-2750<br>Eの満葉目的にのみ利用させてび<br>上記内容でよろしければ、<br>uturtor15.comの内容 | <ul> <li>希望される場合、チェック</li> <li>さい。(振り込み手数料は<br/>書号:300)</li> <li>は、受講科は返却いたしま<br/>(了承下さい。で、事前に代理出席者のり<br/>で、事前に代理出席者のり<br/>はた、別の目的で使用するこ</li> <li>申込ボタンをクリックして、</li> <li>ひみを確定する</li> </ul> | r欄にし点を記入くださ(<br>にご負担職います)<br>:で。(扱込み手数料は道<br>:名を連絡して下さい。<br>:とはありません。<br>ください。<br>受麺料:(        | シ、<br> <br> <br> <br> <br> <br> <br> <br> <br> <br> <br> <br> <br> <br> <br> <br> <br> <br> <br> | ē;;;;;;;;;;;;;;;;;;;;;;;;;;;;;;;;;;;;; |  |  |

### マイページに戻り、お申込みがキャンセルされていることをご確認ください。

| e 一般財団法人 発<br>JAPAN POWER ENGINEER                               | 電設備技術検査協<br>ING AND INSPECTION CORPORA           | 会<br>研修・講習会のお申込る                                                     | 研修・講習会のお申込み                          |      |        |  |
|------------------------------------------------------------------|--------------------------------------------------|----------------------------------------------------------------------|--------------------------------------|------|--------|--|
| <ul> <li>ー アン・ログアウト</li> <li>マ 講<br/>そ</li> <li>お申込み済</li> </ul> | イページでは、受講者<br>習日の一週間前までに<br>れ以降のキャンセルに<br>みの受講一覧 | 帝望者の変更やキャンセルをすることが可能<br>ニキャンセルのお申込みがあった場合には、<br>は、受講料の返却はいたしかねますのでご了 | です。<br>受講料は返却いたします。(振込み手数料は<br>承下さい。 | 卸負担し | て頂きます) |  |
|                                                                  | 開催日程                                             | コース名                                                                 | 会場                                   | 受講料  | 申込人数   |  |
| キャンセル済                                                           | 2024年9月2日(月)<br>~3日(火)                           | JSNDI UTレベル2 1次試験対策研修                                                | ー般財団法人 発電設備技術検査協会 溶接・非破壊検査<br>技術センター | 未入金  | 0名     |  |